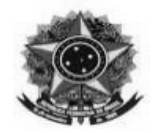

# TUTORIAL PARA PRESTAÇÃO DE CONTAS DE DIÁRIAS

- 1 Acesse o SIPAC
- 2 Acesso o módulo de protocolo no SIPAC
- 3 Acesse o "Menu de protocolo"

| Mesa Virtual<br>Trabalhe com seus processos e documentos<br>organizados em gavetas e pastas.                                                                                                    | Menu<br>Menu de protocolo com acesso a lista de<br>funcionalidades disponíveis no módulo.                                                                                                    |
|----------------------------------------------------------------------------------------------------|----------------------------------------------------------------------------------------------------|
| SIPAC   Diretoria de Tecnologia da Informação - (47) 33<br>Ódulo de Protocolo, acesse a aba                                                                                                    | 7800   Copyright © 2005-2025 - UFRN - jboss-sipac-02.sig.ifc.edu.br.sipac02 - v5.17.1.a<br>OCUMENTO                                                                                                    |
| Μόδυιο de Protocolo                                                                                                    |                                                                                                    |
| Processos Document Memorand A                                                                                                    | ivo Consultas/Relatórios                                                                                                    |
| <ul> <li>Cadastro</li> <li>Cadastrar Documento</li> <li>Alterar Documentos</li> <li>Cadastrar Ocorrência</li> <li>Modelo de Documento</li> <li>Registrar Dados do Documento</li> <li>Solicitar Novo Tipo de Documento</li> <li>Documentos Sigilosos</li> <li>Desclassificar Documentos</li> <li>Reclassificar Documentos</li> </ul> | <ul> <li>Movimentação</li> <li>Registrar Recebimento (1)</li> <li>Registrar Envio (Saída) (1094)</li> <li>Alterar Encaminhamento</li> <li>Cancelar Encaminhamento</li> <li>Cancelar Encaminhamento</li> <li>Despachos Eletrônicos</li> <li>Autenticar (0)</li> <li>Cadastrar Despacho</li> <li>Alterar/Remover Despacho</li> <li>Gerenciamento</li> <li>Ocorrências com Prazos Atrasados</li> </ul> |
| <ul> <li>Assinatura</li> <li>Assinar Documentos (0)</li> <li>Cadastrar/Alterar Grupo de Assinantes</li> </ul>                                                                                                    |                                                                                                    |

5 – No item "Cadastro" acesse Cadastrar Documento.

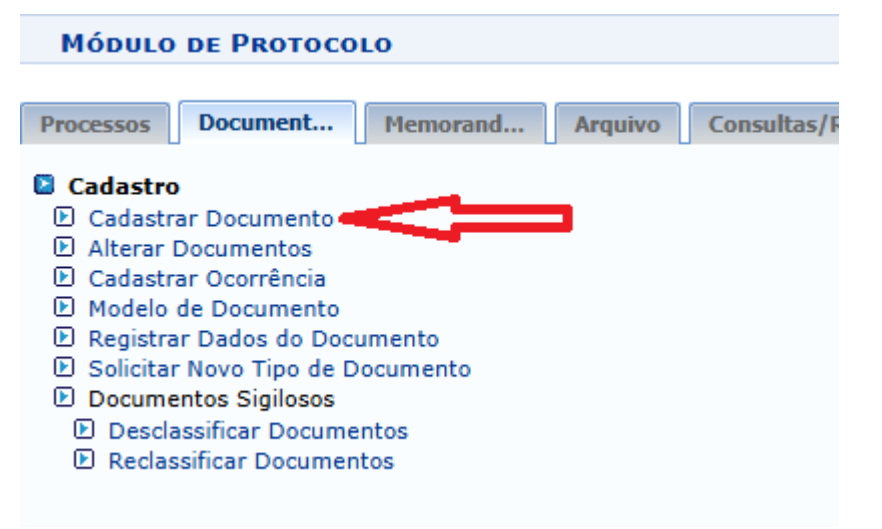

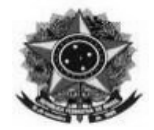

6 – Preencher os campos conforme abaixo, ressaltando-se que seja mantido o seguinte padrão para o preenchimento do campo Assunto Detalhado:

**Assunto Detalhado:** Relatório de viagem - Nome completo com sobrenome - xx/xx/20xx a xx/xx/20xx;

|                          | DADOS DO DOCUMENTO                                                                                                    |          |
|--------------------------|----------------------------------------------------------------------------------------------------|----------|
| Tipo do Documento: 🖈     | PRESTAÇÃO DE CONTAS                                                                                                    |          |
| Classificação CONARQ:    | 029.21 - NO PAÍS AJUDAS DE CUSTO DIÁRIAS PASSAGENS (INCLUSIVE DEVOLUÇÃO) PRESTAÇÕES DE                                                                                                   | <b>X</b> |
| Natureza do Documento: 🖈 | RESTRITO                                                                                                    |          |
|                          | <ul> <li>Restrito: cujo teor não deve ser do conhecimento do público em geral, sendo acessados apenas<br/>pelas unidades nas quais são tramitados, interessados e assinantes.</li> </ul> |          |
| Hipótese Legal: 🖈        | INFORMAÇÃO PESSOAL (Art. 31 da Lei nº 12.527/2011)                                                                                                    |          |
| Assunto Detalhado: 🖈     | Relatório de viagem - Nome completo com sobrenome - xx/xx/20xx a xx/xx/20xx;                                                                                                    |          |
|                          | (1000 caracteres/76 digitados)                                                                                                    |          |
| Observações:             |                                                                                                    |          |
|                          | (700 caracteres/0 digitados)                                                                                                    |          |
| Forma do Documento: 🖈    | ○ Documento Físico ○ Escrever Documento ○ Anexar Documento Digital                                                                                                    |          |
|                          | 🖈 Campos de preenchimento obrigatório.                                                                                                    |          |
|                          | Protocolo                                                                                                    |          |

7 – No item forma do Documento selecionar "Escrever Documento" e após em "Carregar Modelo"

| Forma do Documento: * 🧕 Escrever Documento 🛛 🔿 Anexar Documento Digital                                                                                                    |
|----------------------------------------------------------------------------------------------------|
|                                                                                                    |
| ATENÇÃO: evitar copiar e colar textos jaurmatados, pois os mesmos acabam gerando erros de formatação ao imprimir o documento, o ideal seria copiar apenas<br>o texto e realizar a formatação abaixo ou carregar de algum modelo existente. |
| CARREGAR MODELO                                                                                                    |

8 – Selecionar "Relatório de viagem – Campus Concórdia" clicando no local indicado

|                                        | Carregar Modelo Documento |            |
|----------------------------------------|---------------------------|------------|
| Denominação do Modelo                  |                           | Observação |
| Prestação de Contas Viagem             |                           |            |
| Relatório de viagem - Campus Concórdia |                           |            |

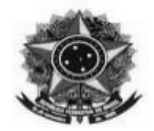

9 – Preencher o relatório e adicionar os seguintes assinantes:

- Solicitante;
- Chefia Imediata;
- Diretor(a) Geral;

**Obs: para pedidos do campus Abelardo Luz**, solicitar assinaturas:

**Do DG de Abelardo** (Elodir Lourenço de Souza – titular ou Luciana Carlos Geroleti -Substituta), **e da DG do Campus Concórdia** - atualmente Alessandra Carine Portolan – titular ou Fabio Andre Negri Balbo - Substituto.

- Servidor lotado no setor de Tesouraria e Cadastro (atualmente Marcelo Darlan Herpich) Após adicionar todos os assinantes clique em "Continuar"

| Arquivo - Editar - Ins | erir ▼ Visualizar ▼ Formatar ▼ Tabela ▼                                                                             |                                |
|------------------------|----------------------------------------------------------------------------------------------------|--------------------------------|
| B I U S -              | - I <sub>x</sub> × <sub>z</sub> × <sup>z</sup> A · A · 王 王 王 王 王 · 王 · 王 · 王 · 王 · 王 ·                              | 6                              |
|                        | RELATÓRIO DE VIAGEM                                                                                                 | Î                              |
| (Obs.: Anexar a este   | relatório de viagem o certificado, comprovante, lista de presença, declar<br>comprove a realização das atividades). | ação ou qualquer documento que |
|                        | Identificação do servidor/ colaborador                                                                              |                                |
| Nome:                  |                                                                                                    |                                |
| CPF:                   |                                                                                                    |                                |
| Cargo:                 |                                                                                                    |                                |
| Lotação:               |                                                                                                    |                                |
|                        | Identificação do afastamento                                                                                        |                                |
| Percurso:              |                                                                                                    |                                |
| Dia e hora de saída:   |                                                                                                    |                                |
| D                      | 47/00/0005 \$ 45 00                                                                                                 | Palavras: 284                  |
|                        | 🗙 : Remover Assinante 🛛 😑 : Pend. de Autenticação 🛛 🔵 : Assinado pelo                                               | Autenticador                   |
| ASSINANTES DO DOCUI    | MENTO                                                                                                    | Assinar Adicionar Assinante    |
|                        |                                                                                                    |                                |
|                        |                                                                                                    |                                |
|                        | Cancelar Continuar >>                                                                                               |                                |

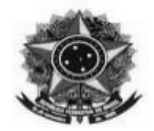

10 – Adicione documentos que comprovem a realização da atividade (certificado, comprovante, lista de presença, declaração, etc.).

|                 | Dados do Arquivo a Ser Anexado                                                                  |                                                 |
|-----------------|-------------------------------------------------------------------------------------------------|-------------------------------------------------|
|                 | Nome do Arquivo: * Certificado                                                                  |                                                 |
|                 | Certificado de participação no curso                                                            |                                                 |
|                 | Descrição: *                                                                                    |                                                 |
|                 | (4000 caracteres/36 digitados)                                                                  |                                                 |
|                 | Arquivo: * Escolher ficheiro Nenhum ficheiro selecionado (Formatos                              | s de Arquivos Permitidos)                       |
|                 |                                                                                                 |                                                 |
|                 | 🔍: Visualizar Arquivo 🛛 🞯: Excluir Documen                                                      | to                                              |
|                 | ARQUIVOS ANEXADOS AO DOCUMENTO                                                                  |                                                 |
| Nome do Arquivo | Descrição                                                                                       | Arquivo                                         |
|                 | Nenhum Arquivo Anexado.                                                                         |                                                 |
|                 | << Voltar Cancelar Continuar >>                                                                 |                                                 |
|                 | 🖈 Campos de preenchimento obrigatório.                                                          |                                                 |
|                 | Protocolo                                                                                       |                                                 |
| SIP             | AC   Diretoria de Tecnologia da Informação - (47) 3331-7800   Copyright © 2005-2025 - UFRN - jb | oss-sipac-02.sig.ifc.edu.br.sipac02 - v5.17.1.b |

OBS: clique em anexar antes de continuar.

| PROTOCOLO > C       | adastrar Documento > An                 | EXAR ARQUIVOS                     |                            |                                                                                                    |                       |
|---------------------|-----------------------------------------|-----------------------------------|----------------------------|----------------------------------------------------------------------------------------------------|-----------------------|
| i Arquivo           | anexado com sucesso.                    |                                   |                            |                                                                                                    |                       |
| 1                   |                                         |                                   | <b>(</b>                   |                                                                                                    |                       |
| Dados Gerais        | Documentos Anexados                     | Interessados                      | novimentação iniciai       | Confirmação                                                                                                    | Comprovante           |
| Neste passo poderão | o ser anexados arquivos ao docume       | nto que está sendo cadastrado.    | Na parte inferior da págin | a serão mostrados os arquivos                                                                                   | incluídos durante sua |
| 303300 00 000301011 | icito de documento.                     |                                   |                            |                                                                                                    | _                     |
|                     |                                         | DADOS DO ARQUIVO A                | SER ANEXADO                |                                                                                                    |                       |
|                     | Nome do Arquivo: \star                  |                                   |                            |                                                                                                    |                       |
|                     |                                         |                                   |                            |                                                                                                    |                       |
|                     | Descrição: 🖈                            |                                   |                            |                                                                                                    |                       |
|                     |                                         |                                   |                            | /                                                                                                    |                       |
|                     | (4000 c                                 | aracteres/0 digitados)            |                            |                                                                                                    |                       |
|                     | Arquivo: 🖈 Escolhe                      | r ficheiro Nenhum ficheiro selec  | ionado (Formatos de        | Arquivos Permitidos)                                                                                            |                       |
|                     |                                         | Anexar                            |                            |                                                                                                    |                       |
|                     |                                         | o                                 |                            |                                                                                                    |                       |
|                     |                                         | 🔍: Visualizar Arquivo 🧕           | : Excluir Documento        |                                                                                                    |                       |
| Nome do Arquivo     | Descrição                               | ARQUIVOS ANEXADOS                 | ΑΟ DOCUMENTO<br>Αταμίνο    |                                                                                                    |                       |
| Certificado         | Certificado de participação no          | curso                             | 1. Certificado Curso       | The second second second second second second second second second second second second second second second se | 0, 01                 |
|                     |                                         | << Voltar Cancelar                | Continuar >>               |                                                                                                    |                       |
|                     |                                         | * Campos de preenchimento obri    | gatório.                   |                                                                                                    |                       |
|                     |                                         | Protocol                          | , ' <b>`</b>               |                                                                                                    |                       |
|                     |                                         |                                   |                            |                                                                                                    |                       |
| SIPA                | C   Diretoria de Tecnologia da Informaç | ao - (47) 3331-7800   Copyright © | 2005-2025 - UFRN - jboss-s | apac-02.sig.itc.edu.br.sipac02 - v5                                                                             | 0.17.1.0              |

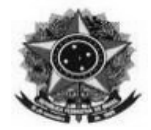

11 – Adicionar como interessado o servidor que está prestando contas,

| DADOS DO INTERESSADO A                                                                                                    | SER INSERIDO                    |        |
|----------------------------------------------------------------------------------------------------|---------------------------------|--------|
| Categoria: 💿 Servidor 💶 📿 Auno 👘 Credor                                                                                                    | $\bigcirc$ Unidade $\bigcirc$ C | Jutros |
| Servidor                                                                                                    |                                 |        |
| Servidor: * ANTONIO                                                                                                    |                                 |        |
| Notificar Interessado: * 💿 Sim 🔿 Não                                                                                                    |                                 |        |
| E-mail: 🛊 a <b>j<u>či k</u>io gradinicom</b>                                                                                                    |                                 |        |
| Inserir                                                                                                    |                                 |        |
| * Campos de preenchimento obrigató                                                                                                    | rio.                            |        |
| 🐻 - Evoluir Interes                                                                                                    | rada                            |        |
| Sale and the second second sec | saduo                           |        |
| THERESCARDS INSERTROS NO DOCUMENTO (0)                                                                                                    | 55800                           |        |
| INTERESSADOS INSERIDOS NO DOCUMENTO (0)*                                                                                                    | 5 mail                          | Tine   |
| INTERESSADOS INSERIDOS NO DOCUMENTO (0)*                                                                                                    | E-mail                          | Тіро   |
| UNTERESSADOS INSERIDOS NO DOCUMENTO (0)*<br>Identificador Nome<br>Nenhum Interessado In                                                                                                    | E-mail<br>serido.               | Тіро   |
| INTERESSADOS INSERIDOS NO DOCUMENTO (0)* Identificador Nome Nenhum Interessado In << Voltar Cancelar Con                                                                                                    | E-mail<br>serido.               | Тіро   |
| Interessados Inseridos no Documento (0)*<br>Identificador Nome<br>Nenhum Interessado In<br><<< Voltar Cancelar Con<br>Protocolo                                                                                                    | E-mail<br>serido.<br>ntinuar >> | Тіро   |

12 – Adicionar como interessado o setor de tesouraria e cadastro:

Unidade: CONCORDIA - SETOR TESOURARIA E CADASTRO (11.01.04.30) E-mail: cadastro.concordia.edu.br e clicar em "Inserir"

| DADOS DO INTERESSADO                             | A SER INSERIDO      |      |       |
|--------------------------------------------------|---------------------|------|-------|
| Categoria: O Servidor O Aluno O Credo            | or 🔍 Unidade 🖉 Obac |      |       |
| UNIDADE                                          |                     |      |       |
| Unidade: * CONCORDIA - SETOR TESOURARIA E CADAST | RO (11.01.04.30)    |      |       |
| Notificar Interessado: * 💿 Sim 🔿 Não             |                     |      |       |
| E-mail: * cadastro.concordia@ifc.edu.br          |                     |      |       |
| Inserir                                          |                     |      |       |
| * Campos de preenchimento obriga                 | tório.              |      |       |
| র্ভ্তি: Excluir Inte                             | essado              |      |       |
| INTERESSADOS INSERIDOS NO DOCUMENTO (0)*         |                     |      | Opçõe |
| Identificador Nome                               | E-mail              | Тіро |       |
| Nenhum Interessado                               | Inserido.           |      |       |
| << Voltar Cancelar 4                             | Continuar >>        |      |       |
|                                                  |                     |      |       |

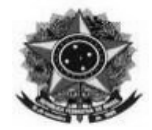

## Após em "Continuar":

| Interes                                     | sado adicionado com sucesso.                                                                                                    |                                                                                 |                                                                          |                                             |                  |    |
|---------------------------------------------|----------------------------------------------------------------------------------------------------|---------------------------------------------------------------------------------|--------------------------------------------------------------------------|---------------------------------------------|------------------|----|
| 0                                           | La<br>B                                                                                                    |                                                                                 | •                                                                        | ٢                                           | $\bigcirc$       |    |
| Dados Gerais                                | Documentos Anexados                                                                                                    | Interessados                                                                    | Movimentação Inicial                                                     | Confirmação                                 | Comprovan        | te |
| Credor: Pess     Unidade: U     Outros: Pút | os que serao identinicados pela mai<br>socas físicas ou Jurídicas que são ini<br>Ima unidade da instituição;<br>blico Externo, órgãos internacionais<br>os interessados desejados, prossiga | teressados no documento<br>ou qualquer outro interes<br>o cadastro do documento | ;<br>ssado que não se adeque aos<br>o selecionando a opção <b>"Con</b> i | citados acima.<br>ti <b>nuar &gt;&gt;</b> " |                  |    |
|                                             |                                                                                                    | DADOS DO INTERE                                                                 | SSADO A SER INSERIDO                                                     | )                                           |                  |    |
|                                             | Categoria: 🖲 s                                                                                                    | Servidor 🔿 Aluno                                                                | 🔿 Credor 👘 🔾 Unidade                                                     | Outros                                      |                  |    |
|                                             |                                                                                                    |                                                                                 |                                                                          |                                             |                  |    |
| S                                           | ERVIDOR                                                                                                    |                                                                                 |                                                                          |                                             |                  |    |
| S                                           | Servidor: *                                                                                                    |                                                                                 |                                                                          |                                             |                  |    |
| S                                           | Servidor: *                                                                                                    | ) Não                                                                           |                                                                          |                                             |                  |    |
| N                                           | SERVIDOR<br>Servidor: *<br>otificar Interessado: *      Sim C<br>E-mail: *                                                                                                    | ) Não                                                                           |                                                                          |                                             |                  |    |
| N                                           | SERVIDOR<br>Servidor: *<br>otificar Interessado: *  Sim C<br>E-mail: *                                                                                                    | ) Não                                                                           | Inserir                                                                  |                                             |                  |    |
| N                                           | SERVIDOR<br>Servidor: *<br>otificar Interessado: *  Sim C<br>E-mail: *                                                                                                    | Não<br>* Campos de preenchime                                                   | Inserir<br>anto obrigatório.                                             |                                             |                  |    |
| N                                           | SERVIDOR<br>Servidor: *<br>otificar Interessado: *  Sim C<br>E-mail: *                                                                                                    | Não<br>* Campos de preenchimu<br>3: Excl                                        | Inserir<br>anto obrigatório.<br>Iuir Interessado                         |                                             |                  |    |
| N                                           | SERVIDOR<br>Servidor: *<br>otificar Interessado: *  Sim C<br>E-mail: *<br>INSERIDOS NO DOCUMENTO                                                                                            | Não<br>* Campos de preenchimo<br>@: Excl                                        | Inserir<br>ento obrigatório.<br>luir Interessado                         |                                             |                  | Ор |
| ITERESSADOS<br>Identificador                | ERVIDOR<br>Servidor: *<br>otificar Interessado: *  Sim C<br>E-mail: *<br>INSERIDOS NO DOCUMENTO<br>Nome                                                                                     | Não<br>* Campos de preenchimu<br>(2)*                                           | Inserir<br>anto obrigatório.<br>Iuir Interessado<br>E-mai                |                                             | Tipo             | Ор |
| ITERESSADOS<br>Identificador                | Servidor: *                                                                                                    | Não Campos de preenchimu G: Excl (2)*                                           | Inserir<br>anto obrigatório.<br>Iuir Interessado<br>E-mai                | @ifc.edu.br                                 | Tipo<br>Servidor | Ор |

13 – Informar a unidade de destino: 11.01.04.30 - "CONCORDIA - SETOR TESOURARIA E CADASTRO (11.01.04.30)" e clicar em "Continuar"

| •                  | L <sup>®</sup>                  |                                                                                                    | •                                                                                                    |                                                                                                    |                 |
|--------------------|---------------------------------|----------------------------------------------------------------------------------------------------|----------------------------------------------------------------------------------------------------|----------------------------------------------------------------------------------------------------|-----------------|
| Dados Gerais       | Documentos Anexados             | Interessados                                                                                                    | Movimentação Inicial                                                                                                    | Confirmação                                                                                                    | Comprovante     |
| sse passo devem se | r informados os dados da movime | ntação inicial do docume                                                                                                    | nto.                                                                                                    |                                                                                                    |                 |
|                    |                                 |                                                                                                    |                                                                                                    |                                                                                                    |                 |
|                    |                                 | MOVIMENT                                                                                                    | AÇÃO INICIAL                                                                                                    |                                                                                                    |                 |
|                    | Origem I                        | nterna: \star 🧿 Outra Un                                                                                                    | idade 🔿 Própria Unidade                                                                                                    |                                                                                                    |                 |
| ADOS DA MOVIN      | IENTAÇÃO                        |                                                                                                    |                                                                                                    |                                                                                                    |                 |
|                    | Unidade de Origem: * 11.01.     | 04.30 CONCORDIA - 5                                                                                                    | ETOR TESOURARIA E CADASTR<br>IRDIA - DIREÇÃO DE ADM E PLAN<br>ICORDIA - COORD. COMPRAS E LI<br>ICORDIA - COORD EXEC ORCAM I                                                                                                    | O (11.01.04.30)<br>EJAMENTO (11.01.04.01.02)<br>CITAÇÕES (11.01.04.01.02.01.01<br>E FINANCEIR (11.01.04.01.02.01.                                                                                                    | 1)<br>05)       |
|                    | Unidade de Origem: * 11.01,     |                                                                                                    | ETOR TESOURARIA E CADASTR<br>IRDIA - DIREÇÃO DE ADM E PLAN<br>ICORDIA - COORD. COMPRAS E LI<br>ICORDIA - COORD. COMPRAS E LI<br>ONCORDIA - SETOR DE GESTÃO<br>ONCORDIA - SETOR TESOURARU<br>ICORDIA - COORD. GESTÃO DE PI<br>ICORDIA - COORD. GESTÃO DE ALMOX<br>ICORDIA - COORD. GESTÃO DE NI<br>ICORDIA - SETOR DE CONTABILIO<br>IRD GERAL ADMIN E FINANCAS -<br>IRDIA - DIREÇÃO FINSINO. PESO.<br>IRIA E CADASTRO (11.01.04.30 | O (11.01.04.30)<br>EJÄMENIG (11.01.04.01.02.01.01<br>EJÄMENIG (11.01.04.01.02.01.01<br>E FINANCEIR (11.01.04.01.02.01<br>E FINANCEIR (11.01.04.70)<br>(11.01.04.66)<br>E CADASTRO (11.01.04.30)<br>E SCOAS (11.01.04.01.02.02)<br>ADE (11.01.04.53)<br>CONCORDIA (11.01.04.01.02.01)<br>EXTENS (11.01.04.01.03)                                                                    | 1)<br>05)       |
|                    | Unidade de Origem: * 11.01.     | 04.30 CONCORDIA - 5<br>CONCORDIA - 5<br>CONCORDIA - 5 | ETOR TESOURARIA E CADASTR<br>IRUIA - DIREÇÃO DE ADM E PLAN<br>ICORDIA - COORD. COMPRAS E LI<br>CORDIA - COORD EXEC ORCAM I<br>ONCORDIA - SETOR DE GESTÃO<br>ONCORDIA - SETOR FINANCEIRO<br>ONCORDIA - SETOR TESOURARI<br>I (CORDIA - COORD. GESTÃO DE PI<br>ICORDIA - COORD.PATR E ALMOX<br>(CORDIA - SETOR DE CONTABILIO<br>IRO GEAL ADMIN E FINANCAS -<br>IRDIA - DIREÇÃO ENSINO. PESO. I<br>IRIA E CADASTRO (11.01.04.30       | O (11.01.04.30)<br>EJAMENIU (11.01.04.01.02.01.01<br>EJAMENIU (11.01.04.01.02.01.01<br>EINANCEIR (11.01.04.01.02.01.<br>DE ATAS (11.01.04.78)<br>(11.01.04.66)<br>IE CADASTRO (11.01.04.30)<br>IE SSOAS (11.01.04.01.02.02)<br>ARIFADO (11.01.04.01.02.02)<br>ARIFADO (11.01.04.01.02.01.04)<br>ADE (11.01.04.63)<br>CONCORDIA (11.01.04.01.02.01)<br>*XTENS (11.01.04.01.03)<br>) | ))<br>055)<br>• |

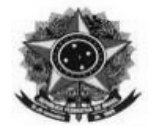

14 – Revisar as informações e Confirmar.

|                                                            |                                                                                                    | DADOS DO DOCU                                     | MENTO                                           |                           |
|------------------------------------------------------------|----------------------------------------------------------------------------------------------------|---------------------------------------------------|-------------------------------------------------|---------------------------|
| Origem<br>Tipo<br>Assunto<br>Assu<br>Natureza<br>U<br>Data | do Documento: Interno<br>do Documento: PRESTAÇÃO DE CONTAS<br>Subtipo:<br>do Documento: 029.21 - NO PAÍS AJUDAS D<br>DE VIAGEM<br>unto Detalhado: Relatório de viagem - 400<br>do Documento: RESTRITO<br>Hipótese Legal: Informação Pessoal (Art. 31<br>nidade Origem: STC/CONC (11.01.04.30)<br>do Documento: 20/03/2025 | DE CUSTO DIÁRIAS PA                               | SSAGENS (INCLUSIVE DEVOLUÇÃO) PRESTA            | ÇÕES DE CONTAS RELATÓRIOS |
|                                                            | Observações:                                                                                                    |                                                   |                                                 |                           |
| ASSINANTES DO D                                            | DOCUMENTO                                                                                                    |                                                   |                                                 |                           |
| # Assinante                                                |                                                                                                    | Unidade                                           |                                                 | Situação                  |
| 1 Matrícula:                                               |                                                                                                    | STC/CONC (11.01.04                                | 30)                                             | NÃO ASSINADO              |
| 2 Matrícula: 1                                             |                                                                                                    |                                                   |                                                 | NÃO ASSINADO              |
| 3 Matrícula:                                               |                                                                                                    |                                                   |                                                 | NÃO ASSINADO              |
| 4 Matrícula: 2000                                          |                                                                                                    | PO(CON (44.04.04.04                               | •                                               | NÃO ASSINADO              |
|                                                            |                                                                                                    | Pré-Visualizar Docu                               | mento                                           |                           |
| INTERESSADOS IN                                            | NSERIDOS AO DOCUMENTO (2)                                                                                                    |                                                   |                                                 |                           |
| Identificador No                                           | ome                                                                                                    |                                                   | E-mail                                          | Тіро                      |
|                                                            |                                                                                                    |                                                   | edu.br                                          | Servidor                  |
| 11010430 C                                                 | ONCORDIA - SETOR TESOURARIA E CADASTRO                                                                                                    |                                                   | o <mark>edani analan analan a</mark> ifc.edu.br | Unidade                   |
|                                                            |                                                                                                    | 🔍: Visualizar A                                   | quivo                                           |                           |
| ARQUIVOS ANEXA                                             | DOS AO DOCUMENTO (1)                                                                                                    |                                                   |                                                 |                           |
| Nome do Arquivo                                            | Descrição                                                                                                    |                                                   | Arquivo                                         |                           |
| Certificado                                                | Certificado de participação no curso                                                                                                    |                                                   | 1. Certificado Curso I                          | Q                         |
| DADOS DA MOVIM                                             | IENTAÇÃO                                                                                                    |                                                   |                                                 |                           |
| Unid<br>Unid                                               | Urgente: Não<br>lade de Origem: CONCORDIA - SETOR TESO<br>lade de Destino: CONCORDIA - SETOR TESO                                                                                                    | URARIA E CADASTRO<br>URARIA E CADASTRO<br>nfirmar | (11.01.04.30)<br>(11.01.04.30)                  |                           |
|                                                            | Campos de                                                                                                    | e preenchimento obrigat                           | ório.                                           |                           |
|                                                            | ŕ                                                                                                    | Protocolo                                         |                                                 |                           |

15 – Ao final do processo basta assinar o documento.

Observações:

**Quando houver restituição de passagem rodoviária**, preencha e encaminhe o formulário que está disponível no link <u>https://dap.concordia.ifc.edu.br/wp-content/uploads/sites/5/2016/10/SOLICITA %C3%87%C3%83O-RESSARCIMENTO-RODOVI%C3%81RIO.doc</u>, juntamente com os comprovantes, para o e-mail <u>financeiro.concordia@ifc.edu.br</u>

**Para pedido de ressarcimento de combustível**, utilize o modelo <u>https://dap.concordia.ifc.edu.br/wp-content/uploads/sites/5/2019/03/PEDIDO-DE-RESSARCIMENTO-DE-COMBUST%C3%8DVEL-2018-1.odt</u>, junte os comprovantes e encaminhe e-mail para <u>financeiro.concordia@ifc.edu.br</u>